# How To Restore A PSD Logistics Data Snapshot

#### Last Updated 20/12/2022

This guide outlines the procedure for restoring data from a PSD Logistics Data Snapshot.

PSD Logistics has the ability to perform daily or weekly data exports called data snapshots, from which a system recovery can be performed.

Note : Data snapshots are not perfect copies of the PSD Logistics database, as they are created using the live database. To create a full system copy, you will need to perform a database backup.

Restoring a PSD Logistics Data Snapshot involves 2 main stages.

- 1) Converting the snapshot into a backup file.
- 2) Restoring the backup file.

Certain database tables however have the ability to contain special characters that interfere with the backup creation process. If any errors occur during the backup creation process, a couple of extra steps will be required.

3) Repairing any issues in the event of an unsuccessful backup.

#### Stage 1 : Converting the snapshot into a backup file.

| Step | Action                                                                                                    |
|------|----------------------------------------------------------------------------------------------------|
| 1    | Log into MS Windows on the server hosting the PSD Logistics Server services.<br>Run PSDLogisticsManager.exe using "Run As Administrator".<br>The default folder for this application is<br>C:\Program Files (x86)\PSDLogistics\Manager\. |
|      | SD Logistics Manager 14.10.7                                                                                                    |
|      | File Help                                                                                                    |
|      | PSD Logistics Manager                                                                                                    |
|      | Services Client Review Test                                                                                                    |
|      | S PSD Logistics Services                                                                                                    |
|      | O ► PSD Logistics Server                                                                                                    |
|      | PSD Logistics Cloud Server                                                                                                    |
|      | PSD Logistics Web Server                                                                                                    |
|      | ▶ PSD Logistics Web Services                                                                                                    |
|      | PSD Logistics Reporting                                                                                                    |
|      | PSD Logistics Archive Reporting                                                                                                    |
|      | PSD Logistics Messaging                                                                                                    |
|      | PSD Logistics Interfacing                                                                                                    |
|      | Subscription Signalling                                                                                                    |
|      | PSD Logistics Signalling Dot Net                                                                                                    |
|      | ▶ PSD Logistics Translating                                                                                                    |
|      | PSD Logistics Synchronising                                                                                                    |
|      | PSD Logistics Archiving                                                                                                    |
|      | PSD Logistics Monitoring                                                                                                    |
|      | 23/11/2022 09-56-38 AM                                                                                                    |
|      | 20/11/2022 00.00/30 AM                                                                                                    |

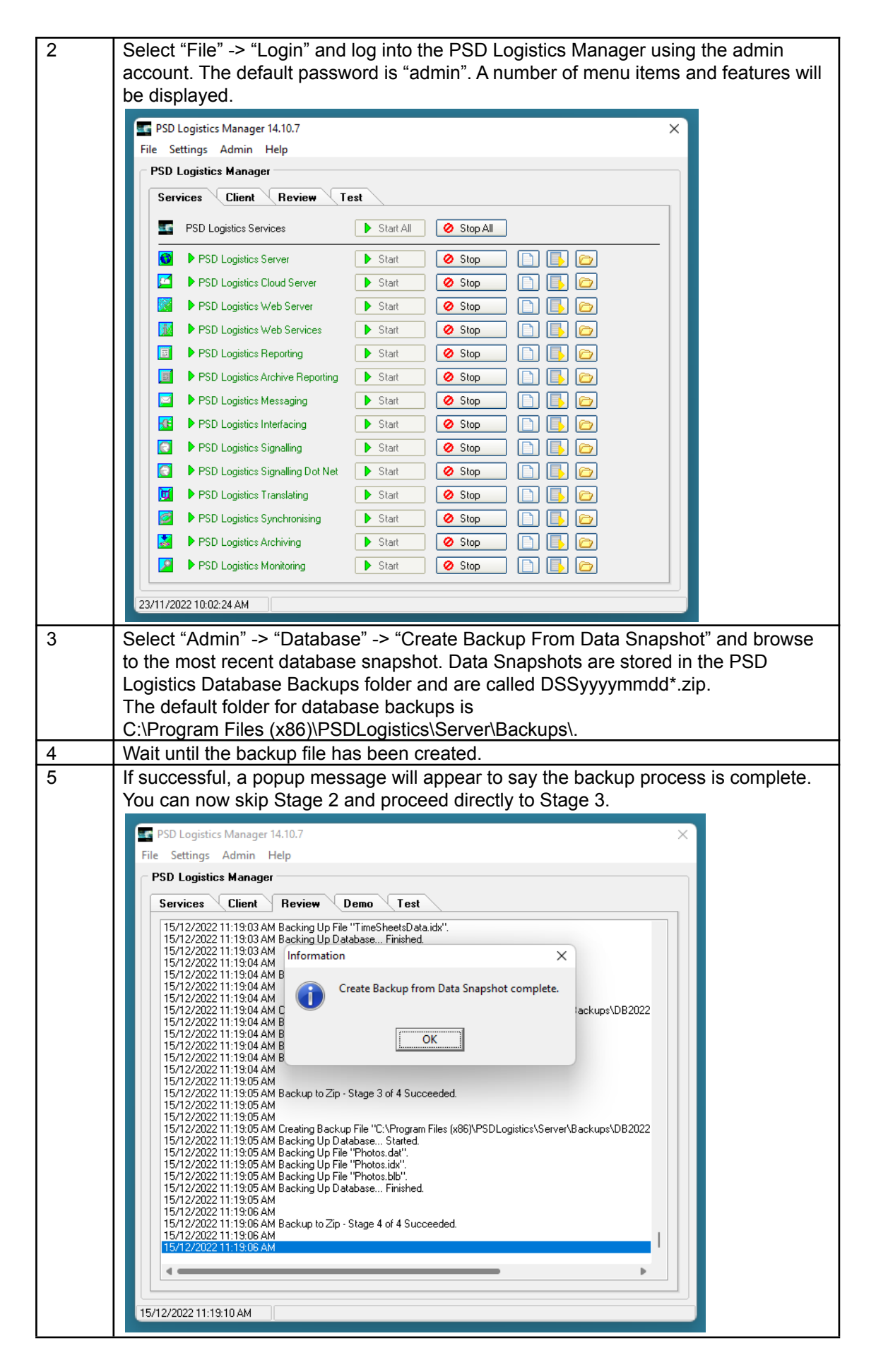

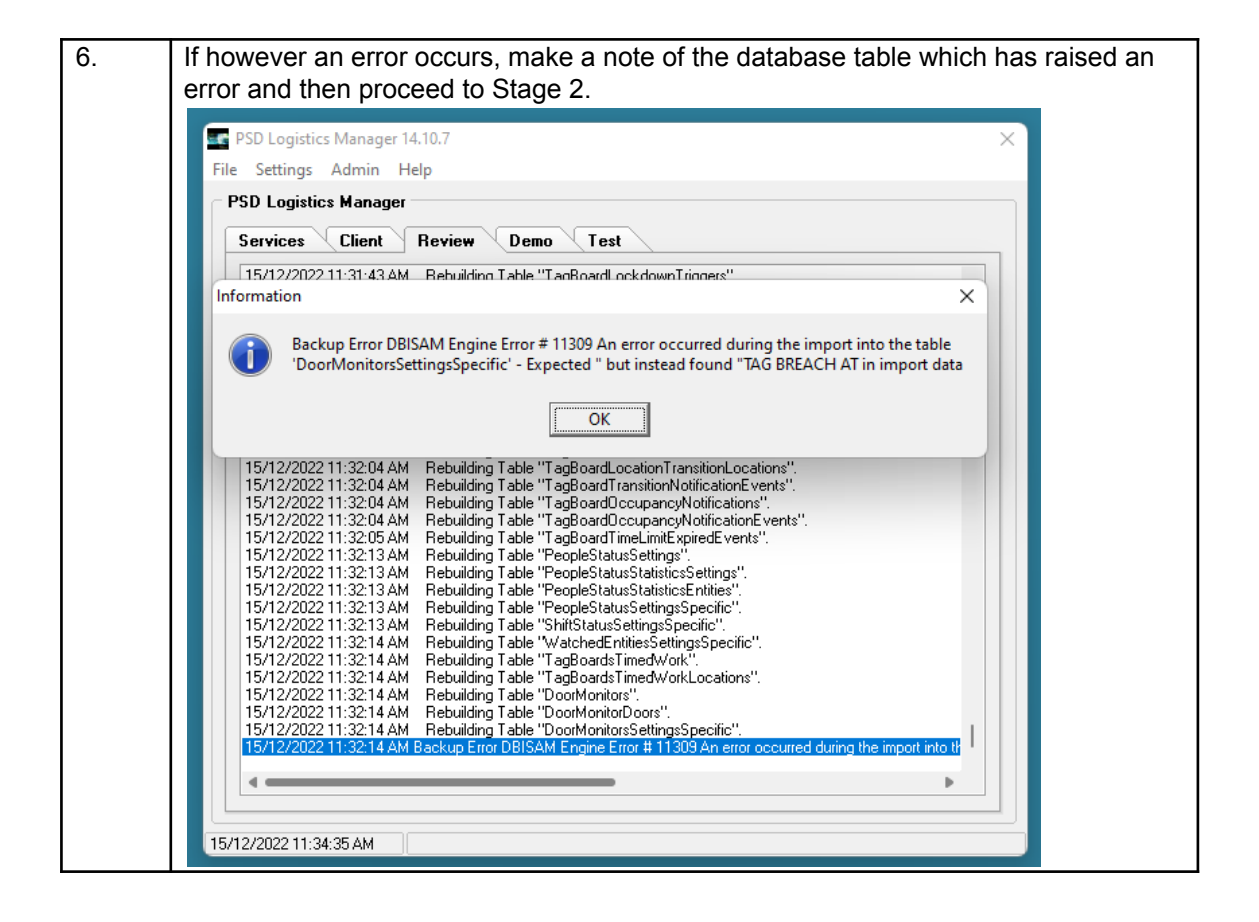

### Stage 2 : Repairing any issues in the event of an unsuccessful backup.

Certain database tables have the ability to contain special characters that interfere with the backup creation process. If any errors occur during the backup creation process, a couple of extra steps are required.

Tables known to potentially raise errors :

- DoorMonitorSettingsSpecific
- FitForWorkSettings
- SiteAndAreaInductionsSettings
- SOAPWebServices

| 1 | Make a note of the table that has raised an error in the Information pop up window.                                                                                                    |
|---|----------------------------------------------------------------------------------------------------|
|   |                                                                                                    |
|   | PSD Logistics Manager 14.10.7                                                                                                    |
|   | File Settings Admin Help                                                                                                    |
|   | PSD Logistics Manager                                                                                                    |
|   | Services Client Review Demo Test                                                                                                    |
|   | 15/12/2022 11:31:43 AM Behuilding Table "TagBoardLockdownTringers"                                                                                                    |
|   | Backup Error DBISAM Engine Error # 11309 An error occurred during the import into the table<br>'DoorMonitorsSettingsSpecific' - Expected " but instead found "TAG BREACH AT in import data                                                                                                    |
|   | 15/12/2022 11:32:04 AM       Rebuilding Table "TagBoardLocationTransitionLocations".         15/12/2022 11:32:04 AM       Rebuilding Table "TagBoardD ccupancyNotifications".         15/12/2022 11:32:04 AM       Rebuilding Table "TagBoardD ccupancyNotifications".         15/12/2022 11:32:04 AM       Rebuilding Table "TagBoardD ccupancyNotifications".         15/12/2022 11:32:05 AM       Rebuilding Table "TagBoardT inclumits ExpiredE vents".         15/12/2022 11:32:13 AM       Rebuilding Table "PeopleStatusSettings".         15/12/2022 11:32:13 AM       Rebuilding Table "PeopleStatusStatisticsEntities".         15/12/2022 11:32:13 AM       Rebuilding Table "PeopleStatusStatisticsEntities".         15/12/2022 11:32:13 AM       Rebuilding Table "PeopleStatusStatisticsEntities".         15/12/2022 11:32:13 AM       Rebuilding Table "PeopleStatusStatisticsEntities".         15/12/2022 11:32:13 AM       Rebuilding Table "PeopleStatusStatisticsEntities".         15/12/2022 11:32:14 AM       Rebuilding Table "TagBoardS TimedWork".         15/12/2022 11:32:14 AM       Rebuilding Table "TagBoardS TimedWork".         15/12/2022 11:32:14 AM       Rebuilding Table "DoorMonitors".         15/12/2022 11:32:14 AM       Rebuilding Table "DoorMonitorS ettingsSpecific".         15/12/2022 11:32:14 AM       Rebuilding Table "DoorMonitorS ettingsSpecific".         15/12/2022 11:32:14 AM       Rebuilding Table "DoorMonitorS ettingsSpecific". |
|   | 15/12/2022 11:34:35 AM                                                                                                    |
| 2 | Browse to the folder selected in Step 3 of Stage 1, and open the DSSyyyymmdd*LBK.zip snapshot file selected in this step. Search for the table file identified in the error message and delete it                                                                                                    |

|   | 🚞 DSS20221216-1_LBK                                                                                                    |                                                                                                    |                                                                                                    |                                                                                                   |                                                                      |
|---|----------------------------------------------------------------------------------------------------|----------------------------------------------------------------------------------------------------|----------------------------------------------------------------------------------------------------|---------------------------------------------------------------------------------------------------|----------------------------------------------------------------------|
|   | + New -                                                                                                    |                                                                                                    | ↑↓ Sort ~ 🗮 Vie                                                                                           | ew 🗸 🕞 Extract all                                                                                |                                                                      |
|   | ← → · ↑ 🎦 → This PC → OS (C:) → Program Files (x86) → PSDLogistics → Server → Backups → DSS20221216-1_LBK                                  |                                                                                                    |                                                                                                    |                                                                                                   |                                                                      |
|   | > 📑 Documents                                                                                                    | Name                                                                                                    | Туре                                                                                                    | Compressed size                                                                                   | Password                                                             |
|   | > 🛓 Downloads                                                                                                    | DoorMonitors                                                                                                    | LBK File                                                                                                  | 1 KB                                                                                              | Yes                                                                  |
|   | > 🕖 Music                                                                                                    | DoorMonitorsSettingsSpecific                                                                                                    | LBK File                                                                                                  | 1 KB                                                                                              | Yes                                                                  |
|   | > 🔀 Pictures                                                                                                    | Doors                                                                                                    | LBK File                                                                                                  | 1 KB                                                                                              | Yes                                                                  |
|   | > 🔀 Videos                                                                                                    | DoorsAccessDenied                                                                                                    | LBK File                                                                                                  | 1 KB                                                                                              | Yes                                                                  |
|   | > 🛄 OS (C:)                                                                                                    | EMailGroupRecipients                                                                                                    | LBK File                                                                                                  | 1 KB                                                                                              | Yes                                                                  |
|   | > 💼 Database (\\PS                                                                                                    | EMailGroups                                                                                                    | LBK File                                                                                                  | 1 KB                                                                                              | Yes                                                                  |
|   | > 💼 Database (\\PS                                                                                                    | EmailReportAsRTM                                                                                                    | LBK File                                                                                                  | 1 KB                                                                                              | Yes                                                                  |
|   | > 🚰 Network                                                                                                    | EntityNames                                                                                                    | LBK File                                                                                                  | 6 KB                                                                                              | Yes                                                                  |
|   | ÷                                                                                                    | ExternalEventGroupEvents                                                                                                    | LBK File                                                                                                  | 1 KB                                                                                              | Yes                                                                  |
|   | 336 items 1 item selecte                                                                                                    | ed 1.03 KB                                                                                                    |                                                                                                    |                                                                                                   |                                                                      |
| 3 | Repeat Stage 1 below.                                                                                                    | until no more errors a                                                                                                    | are raised, then                                                                                          | return to the n                                                                                   | ext step (Step 4)                                                    |
| 4 | Browse to the ba                                                                                                    | ackup zip file created                                                                                                    | in the previous                                                                                           | step.                                                                                             |                                                                      |
| 5 | Find a previous<br>files from the pro-<br>e.g. If the DoorM<br>DoorMonitorSet<br>backup. Note: T<br>file, an IDX file,<br>This needs to be | complete backup file,<br>evious full backup file<br>AonitorSettingsSpecif<br>tingsSpecific.* from th<br>here will be either 2 c<br>and possibly a BLB fi<br>e done for every table | and copy the u<br>, into the newly<br>ic table raised a<br>ne full backup, ir<br>or 3 files depend<br>le. | insuccessfully<br>created backu<br>in error, copy<br>nto the newly o<br>ling upon the f<br>error. | restored table<br>p zip file.<br>created partial<br>ile type - a DAT |

|   | 📒 Upgrade20221214_File01                                |                                                                                                    |                               |                                 |               |
|---|---------------------------------------------------------|----------------------------------------------------------------------------------------------------|-------------------------------|---------------------------------|---------------|
|   | + New ~                                                 | 0 6 6 0                                                                                                    | ∿ Sort ~ 🗮 View               | <ul> <li>Extract all</li> </ul> |               |
|   | $\leftrightarrow$ $\rightarrow$ $\checkmark$ $\uparrow$ | « OS (C:) > Program Files (x86) > P                                                                                                    | SDLogistics > Server > Backup | s > Upgrade20221214_F           | ile01         |
|   | > 🛄 Desktop                                             | Name ^                                                                                                    | Type                          | Compressed size                 | Password      |
|   | > 📑 Documents                                           |                                                                                                    | SOL Server Replication Sn     | 29 KB                           | No I          |
|   | > 🛓 Downloads                                           | C DoorMonitorsSettingsSpecific                                                                                                    | DBISAM Table                  | 37 KB                           | No            |
|   | > 🕐 Music                                               | DoorMonitorsSettingsSpecific                                                                                                    | SQL Server Replication Sn     | 29 KB                           | No            |
|   | > Rictures                                              | The second second secon | DBISAM Table                  | 6 KB                            | No            |
|   | > Videos                                                | 🗋 Doors                                                                                                    | SQL Server Replication Sn     | 29 KB                           | No            |
|   | > • OS (C:)                                             | R DoorsAccessDenied                                                                                                    | DBISAM Table                  | 3 KB                            | No            |
|   | > Database (\\PS                                        | DoorsAccessDenied                                                                                                    | SQL Server Replication Sn     | 29 KB                           | No            |
|   | > Database (\\PS                                        |                                                                                                    | DBISAM Table                  | 2 KB                            | No            |
|   | > 2 Network                                             | ed 65.0 KB                                                                                                    |                               |                                 |               |
|   | ① New ~                                                 | • 6 # Y                                                                                                    | 1∿ Sort ~ ≡ View              | <ul> <li>Extract all</li> </ul> |               |
|   | $\leftrightarrow$ $\rightarrow$ $\checkmark$ $\uparrow$ | > This PC > OS (C:) > Pri                                                                                                    | (x86) > PSDLogistics > Serve  | r > Backups > DB2022            | 1215-7_File01 |
|   | 🗸 💻 This PC                                             | Name                                                                                                    | Туре                          | Compressed size                 | Password      |
|   | > 🛄 Desktop                                             | 🔍 DoorMonitors 🛛 🗸 🗸                                                                                                    | DBISAM Table                  | 9 KB                            | No            |
|   | > 📑 Documents                                           | DoorMonitors                                                                                                    | SQL Server Replication Sn     | 45 KB                           | No            |
|   | > 🛓 Downloads                                           | R Doors                                                                                                    | DBISAM Table                  | 114 KB                          | No            |
|   | > 🕖 Music                                               | Doors                                                                                                    | SQL Server Replication Sn     | 209 KB                          | No            |
|   | > 🔀 Pictures                                            | CoorsAccessDenied                                                                                                    | DBISAM Table                  | 12 KB                           | No            |
|   | > 🚺 Videos                                              | DoorsAccessDenied                                                                                                    | SQL Server Replication Sn     | 33 KB                           | No            |
|   | > 🛄 OS (C:)                                             | EMailGroupRecipients                                                                                                    | DBISAM lable                  | 8 KB                            | No            |
|   | > 👝 Database (\\PS                                      |                                                                                                    | DRISAM Table                  | 37 KB                           | No            |
|   | > 👝 Database (\\PS                                      |                                                                                                    |                               | 13 KB                           | 140           |
|   | 772 items                                               |                                                                                                    |                               |                                 |               |
|   |                                                         |                                                                                                    |                               |                                 |               |
| 6 | Perform Stage 3.                                        |                                                                                                    |                               |                                 |               |

## How To Restore A PSD Logistics Data Snapshot

Step Action 1 Log into MS Windows on the server hosting the PSD Logistics Server services. Run PSDLogisticsManager.exe using "Run As Administrator". The default folder for this application is C:\Program Files (x86)\PSDLogistics\Manager\. SD Logistics Manager 14.10.7 × File Help PSD Logistics Manager Services Client Review Test PSD Logistics Services 🚺 🕨 PSD Logistics Server PSD Logistics Cloud Server PSD Logistics Web Server PSD Logistics Web Services PSD Logistics Reporting PSD Logistics Archive Reporting PSD Logistics Messaging PSD Logistics Interfacing PSD Logistics Signalling PSD Logistics Signalling Dot Net 👿 🕨 PSD Logistics Translating PSD Logistics Synchronising PSD Loaistics Archiving PSD Logistics Monitoring 23/11/2022 09:56:38 AM 2 Select "File" -> "Login" and log into the PSD Logistics Manager using the admin account. The default password is "admin". A number of menu items and features will be displayed. SD Logistics Manager 14.10.7 × File Settings Admin Help PSD Logistics Manager Services Client Review Test Start All 🖉 Stop All PSD Logistics Server

 Start
 Ø Stop
 0 🗹 🕨 PSD Logistics Cloud Server 🔹 🕨 Start 🛛 🖉 Stop 📄 📑 📴 🔯 🕨 PSD Logistics Web Server 💿 🕒 Start 🛛 🧭 Stop 🚺 🕨 PSD Logistics Web Services 💦 🕨 Start 🛛 🥥 Stop 👘 🕞 🕨 Start 🛛 🥥 Stop 📄 📑 📂 PSD Logistics Reporting 📕 🕨 PSD Logistics Archive Reporting 🔹 🕨 Start 🛛 🖉 Stop 🔄 🕨 PSD Logistics Messaging 💦 🕒 Start 🛛 🥥 Stop 
 Image: State State State
 Image: State State State
 Image: State State State
 Image: State State State
 Image: State State State
 Image: State State State
 Image: State State State
 Image: State State State
 Image: State State State
 Image: State State State
 Image: State State State
 Image: State State State
 Image: State State State
 Image: State State State
 Image: State State State
 Image: State State State
 Image: State State State
 Image: State State State
 Image: State State State
 Image: State State State
 Image: State State State
 Image: State State State
 Image: State State State
 Image: State State State
 Image: State State State
 Image: State State State
 Image: State State State
 Image: State State State
 Image: State State State
 Image: State State State
 Image: State State State
 Image: State State State
 Image: State State State
 Image: State State State
 Image: State State State
 Image: State State State
 Image: State State State
 Image: State State State
 Image: State State
 Image: State State
 Image: State State
 Image: State State
 Image: State State
 Image: State State
 Image: State State
 Image: State State
 Image: State State
 Image: State State
 Image: State
 Image: State
 Image: 🛜 🕨 PSD Logistics Signalling Dot Net 📄 🕒 Start 🛛 🥥 Stop 📄 📑 📴 🔟 🕨 PSD Logistics Translating 💦 🔹 Start 🛛 🖉 Stop 🔄 📄 📑 💋 🕨 PSD Logistics Synchronising 💦 🕨 Start 🛛 🖉 Stop 🗌 🗈 🖪 🙆 Start DSD Logistics Archiving 🖉 Stop P PSD Logistics Monitoring

 Start
 Image: Start
 Image: Start
 Image: Start
 Image: Start
 Image: Start
 Image: Start
 Image: Start
 Image: Start
 Image: Start
 Image: Start
 Image: Start
 Image: Start
 Image: Start
 Image: Start
 Image: Start
 Image: Start
 Image: Start
 Image: Start
 Image: Start
 Image: Start
 Image: Start
 Image: Start
 Image: Start
 Image: Start
 Image: Start
 Image: Start
 Image: Start
 Image: Start
 Image: Start
 Image: Start
 Image: Start
 Image: Start
 Image: Start
 Image: Start
 Image: Start
 Image: Start
 Image: Start
 Image: Start
 Image: Start
 Image: Start
 Image: Start
 Image: Start
 Image: Start
 Image: Start
 Image: Start
 Image: Start
 Image: Start
 Image: Start
 Image: Start
 Image: Start
 Image: Start
 Image: Start
 Image: Start
 Image: Start
 Image: Start
 Image: Start
 Image: Start
 Image: Start
 Image: Start
 Image: Start
 Image: Start
 Image: Start
 Image: Start
 Image: Start
 Image: Start
 Image: Start 23/11/2022 10:02:24 AM

#### Stage 3 : Restoring the backup file.

| 3 | Select "Admin" -> "Database" -> "Restore From Zip" and browse to the file created in |
|---|--------------------------------------------------------------------------------------|
|   | Stage 1.                                                                             |
| 4 | The PSD Logistics services will be automatically restarted after the restore.        |
| 5 | Wait until the backup file has been restored.                                        |